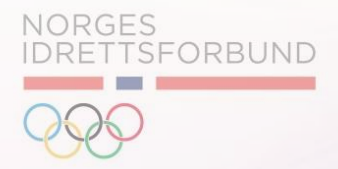

# Release notes

21. Januar 2021

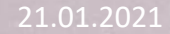

| А            | Til Informasjon                                         |  |
|--------------|---------------------------------------------------------|--|
| В            | Tilrettelegging: Foresatte                              |  |
| С            | Buypass Klientkontoer                                   |  |
| D            | Purrehistorikk                                          |  |
| F            | Oppdatering: Feilretting og endring i brukergrensesnitt |  |
|              |                                                         |  |
|              |                                                         |  |
| 2 <u>1</u> . | .01.2021                                                |  |

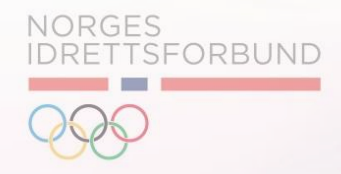

A Til Informasjon

B Tilrettelegging: Foresatte

C Buypass Klientkontoer

D Purrehistorikk

**F** Oppdatering: Feilretting og endring i brukergrensesnitt

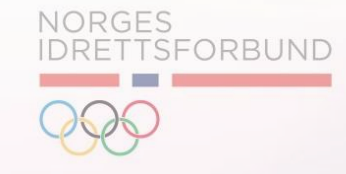

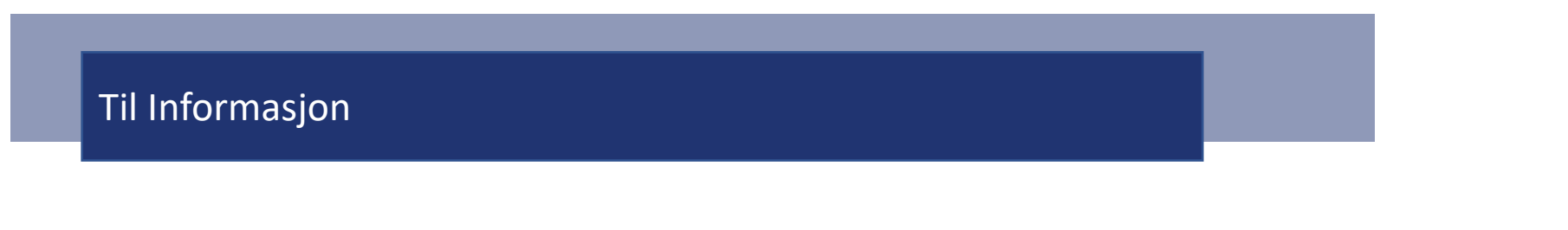

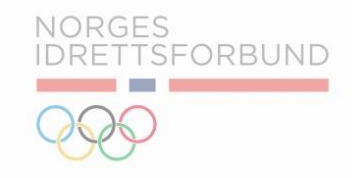

#### 

## **Doble E-poster**

- i. Dersom det er registrert flere e-postadresser i samme felt, vil ikke medlemmet motta kommunikasjon fra systemet.
- ii. Det anbefales at klubbene fjerner eventuelle doble e-poster. Doble e-poster medfører at medlemmene ikke mottar faktura eller annen kommunikasjon fra systemet.

<u>Merk:</u> Ved å legge inn ett semikolon i søkefeltet i medlemsoversikten, vises medlemmer med to e-postadresser registrert. Deretter er det ønskelig at doble e-postadresser fjernes manuelt fra profilen til medlemmet.

## Til Informasjon

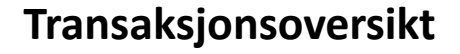

- i. I transaksjonsoversikten under Økonomisk Oversikt i menyen til venstre, kan administrator eksportere regnskapsbilag igjennom Eksport regnskapsbilag.
- Ved bruk av *eksport regnskapsbilag* defineres kostnadsbærere og periode for eksporten. Resultatet av eksporten baseres på *Kostnadsbærere* under *Oppsett* i menyen til venstre.
- iii. <u>Merk:</u> Dersom din klubb ikke har definert kostnadsbærere, vil ikke *eksport regnskapsbilag* gi uttrekk, og systemet vil varsle om at det er *Ingen data å vise for valgte kriterier.* Her er det anbefalt å bruke *Eksport* til høyre for *Eksport Regnskapsbilag.*
- iv. <u>Merk:</u> Resultatene ved bruk av *Eksport* baserer seg på filtrene øverst til høyre

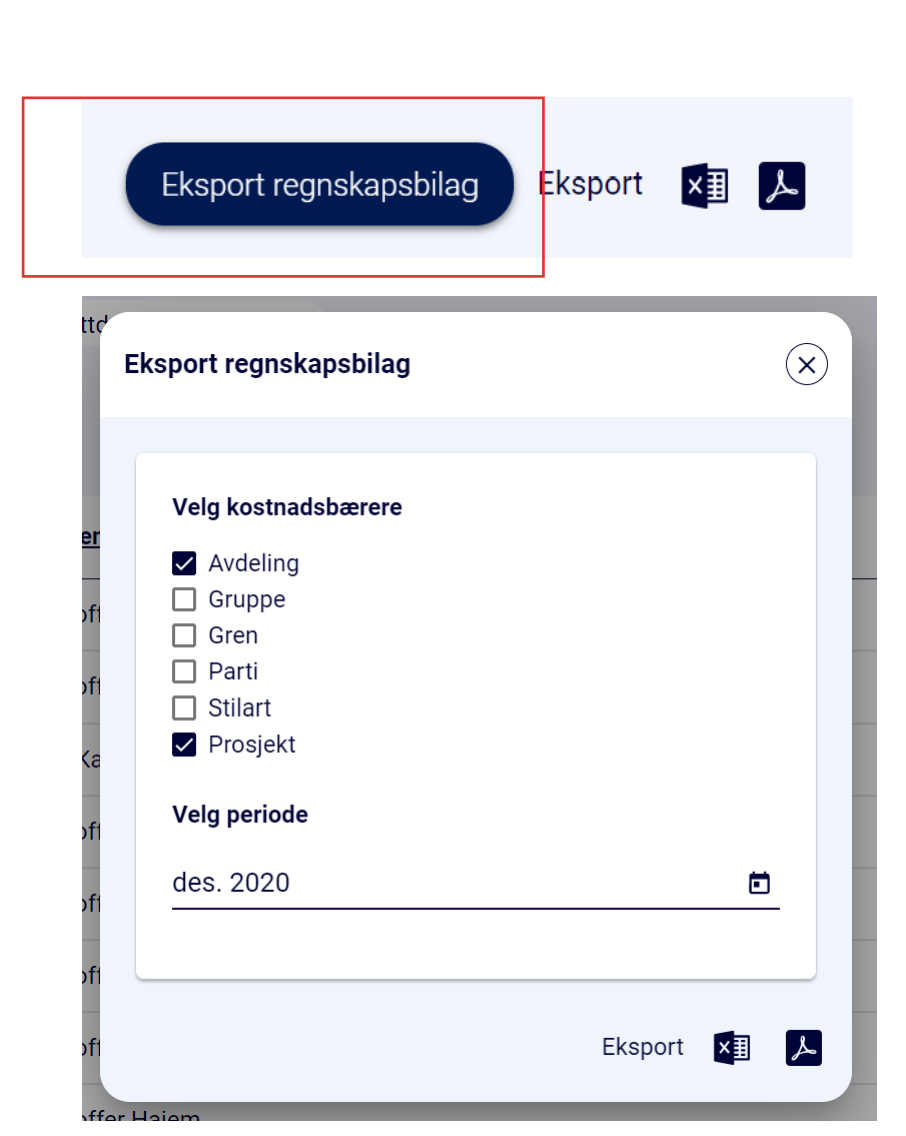

NORGES

TSFORBUND

21.01.2021

## Til Informasjon

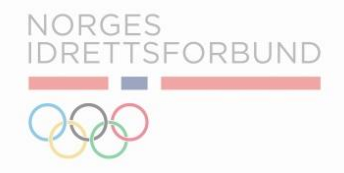

# E-postutsendelse

- i. Masseutsendelse av e-post og SMS går til foresatte, i tillegg til medlemmet.
  - i. Systemet henter informasjon fra følgende felter som krever Idrettens ID ved kommunikasjon:
    - i. Administrerende foresatt
    - ii. Fakturamottaker
  - i. I tillegg er det planlagt at informasjonen registrert under *Foresatte Detaljer* skal kunne brukes for kommunikasjon til foresatte eller verger som ikke har Idrettens ID i fremtiden.

Kjære Aurora Hansen,

Velkommen til partiet

Du har blitt lagt til parti: Navn på parti: 1. - 2. Klasse, Gym og lek. Startdato: 01.01.2021

ii. Ved utsendelse av e-post, har datoformatet blitt oppdatert.

21.01.2021

| А | Til Informasjon                                         |
|---|---------------------------------------------------------|
|   |                                                         |
| В | Tilrettelegging: Foresatte                              |
|   |                                                         |
| С | Buypass Klientkontoer                                   |
|   |                                                         |
| D | Purrehistorikk                                          |
|   |                                                         |
| F | Oppdatering: Feilretting og endring i brukergrensesnitt |
|   |                                                         |

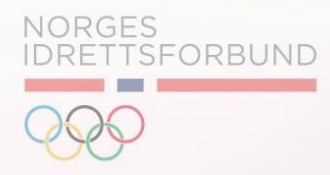

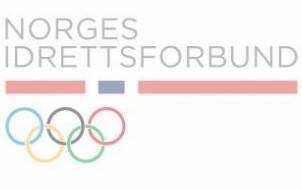

# Det er blitt tilrettelagt for tre områder for foresatte:

- 1. Administrerende Foresatt
- 2. Foresatte som Fakturamottaker
- 3. Foresatte detaljer for kommunikasjon

| Administrerende foresatt      |                                 | Opprett Administrerende foresatt |
|-------------------------------|---------------------------------|----------------------------------|
| Administrerende foresatt Navn | Administrerende foresatt E-post | Administrerende foresatt Mobil   |
| Bruk som fakturamottaker      |                                 |                                  |
| Fakturamottaker               |                                 | Opprett Fakturamottaker          |
| Navn                          | Epost                           | Mobil                            |
| Foresatte detaljer            |                                 |                                  |
| Navn foresatt                 | E-post foresatt                 | Mobil foresatt                   |
| Navn foresatt 2               | E-post foresatt 2               | Mobil foresatt 2                 |

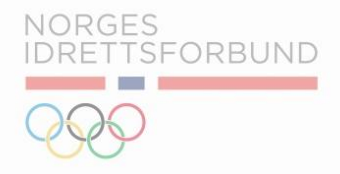

Det er blitt tilrettelagt for tre områder for foresatte:

- 1. Administrerende Foresatt
- 2. Foresatte som Fakturamottaker
- 3. Foresatte detaljer for kommunikasjon

| Administrerende foresatt      |                                 | Opprett Administrerend         |
|-------------------------------|---------------------------------|--------------------------------|
| Administrerende foresatt Navn | Administrerende foresatt E-post | Administrerende foresatt Mobil |
| Bruk som fakturamottaker      |                                 |                                |
| Fakturamottaker               |                                 | Opprett Faktura                |
| Navn                          | Epost                           | Mobil                          |
| Foresatte detaljer            |                                 |                                |
| Navn foresatt                 | E-post foresatt                 | Mobil foresatt                 |
|                               |                                 |                                |

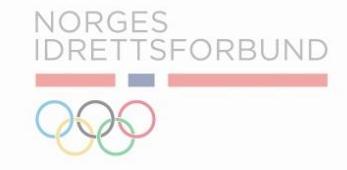

#### Administrerende Foresatt

Informasjon om foresatte kan også kobles opp direkte i IMS Administratoren. Slik registrerer du en administrerende foresatt:

- I. Dette gjøres via imsadmin.nif.no.
- II. Naviger til medlemmet som skal tildeles en administrerende foresatt. Bruk *medlemsoversikten*.
- III. Under Oversikt Medlem og Administrerende Foresatt, bruker man knappen Opprett Administrerende foresatt.

| Administrerende foresatt      |                                 | Opprett Administrerende foresatt |
|-------------------------------|---------------------------------|----------------------------------|
| Administrerende foresatt Navn | Administrerende foresatt E-post | Administrerende foresatt Mobil   |
| Bruk som fakturamottaker      |                                 |                                  |
| Fakturamottaker               |                                 | Opprett Fakturamottaker          |
| Navn                          | Epost                           | Mobil                            |
| Foresatte detaljer            |                                 |                                  |
| Navn foresatt                 | E-post foresatt                 | Mobil foresatt                   |
| Navn foresatt 2               | E-post foresatt 2               | Mobil foresatt 2                 |

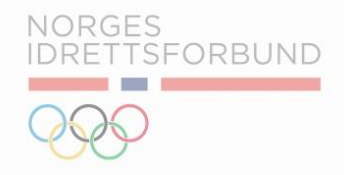

Administrerende Foresatt

Slik registrerer du en administrerende foresatt (*Fortsettelse*):

- i. Deretter søker man i NIF database etter foresatte.
- ii. Det er obligatorisk å fylle ut navn, etternavn og fødselsdato.
- iii. <u>Merk:</u> Databasen vil kun gi treff på foresatte som har Idrettens ID.

| Søk i NIF     |             | ( |
|---------------|-------------|---|
|               |             |   |
| Fornavn *     | Etternavn * |   |
| Fødselsdato * | Postnummer  |   |
|               |             |   |
|               | Sak         |   |

#### Administrerende Foresatt

![](_page_11_Picture_2.jpeg)

NORGES

IDRETTSFORBUND

Slik registrerer du en administrerende foresatt (*Fortsettelse*):

- Systemet vil deretter komme med forslag basert på navn og fødselsdato oppgitt i forrige steg.
- Dersom administrerende foresatte ikke har en Idrettens ID profil, kan foresatte selv opprette en slik profil.

![](_page_12_Picture_1.jpeg)

#### Administrerende Foresatt

- i. Informasjonen om foresatte vises på profilen til medlemmet.
- I. Merk: Vi skiller mellom *Detaljer foresatt* og *Administrerende foresatt*. Administrerende foresatt har tilgang til å styre kontoen til medlemmet i medlemsportalen (imsapp.nif.no). Detaljer Foresatt inkluderer felter til informasjon om foresatte.

| Administrerende foresatt      |                                 | Opprett Administrerende foresatt |
|-------------------------------|---------------------------------|----------------------------------|
| Administrerende foresatt Navn | Administrerende foresatt E-post | Administrerende foresatt Mobil   |
| Bruk som fakturamottaker      |                                 |                                  |
| Fakturamottaker               |                                 | Opprett Fakturamottaker          |
| Navn                          | Epost                           | Mobil                            |
|                               |                                 |                                  |
| Foresatte detaljer            |                                 |                                  |
| Navn foresatt                 | E-post foresatt                 | Mobil foresatt                   |
| Navn foresatt 2               | E-post foresatt 2               | Mobil foresatt 2                 |
|                               |                                 |                                  |

![](_page_13_Picture_0.jpeg)

- i. Dersom man senere ønsker å endre på administrerende foresatt, brukes knappen *Endre administrerende foresatt*
- ii. Det er også mulig å fjerne en administrerende foresatt. I dette tilfellet brukes *Fjern.*
- iii. Ved å registrere en administrerende foresatt, kan foreldre eller verge logge seg inn i Ims applikasjonen på vegne av sine barn. Informasjon om administrerende foresatt finnes under «Min profil».
- iv. Merk: Dersom foresatte bruker medlemskap.nif.no til innmelding av sine barn, blir den foresatte automatisk registrert som *administrerende foresatt* i IMS.

![](_page_14_Picture_1.jpeg)

# Det er blitt tilrettelagt for tre områder for foresatte:

- 1. Administrerende Foresatt
- 2. Foresatte som Fakturamottaker
- 3. Foresatte detaljer for kommunikasjon

| Auministrerende foresatt         |                                 | Opprett Administrerende        |
|----------------------------------|---------------------------------|--------------------------------|
| Administrerende foresatt Navn    | Administrerende foresatt E-post | Administrerende foresatt Mobil |
| Bruk som fakturamottaker         |                                 |                                |
| Fakturamottaker                  |                                 | Opprett Fakturan               |
| Navn                             | Epost                           | Mobil                          |
|                                  |                                 |                                |
| Foresatte detaljer               |                                 |                                |
| Foresatte detaljer Navn foresatt | E-post foresatt                 | Mobil foresatt                 |

![](_page_15_Picture_1.jpeg)

#### Fakturamottaker

- i. Det er nå mulig at administrator registrerer fakturamottaker på medlemmer. Administrator kan registrere en foresatt eller verge som mottaker av en faktura på vegne av ett medlem.
- ii. Dersom medlemmet har en administrerende foresatt registrert, som også skal stå som fakturamottaker, kan administrator benytte *Bruk som fakturamottaker*

| Administrerende foresatt          |                                 | Opprett Administrerende foresatt |
|-----------------------------------|---------------------------------|----------------------------------|
| <br>Administrerende foresatt Navn | Administrerende foresatt E-post | Administrerende foresatt Mobil   |
| Bruk som fakturamottaker          |                                 |                                  |
| Fakturamottaker                   |                                 | Opprett Fakturamottaker          |
| Navn                              | Epost                           | Mobil                            |
|                                   |                                 |                                  |

![](_page_16_Picture_1.jpeg)

## Fakturamottaker

- i. For å opprette en fakturamottaker, brukes samme fremgangsmåte som ved opprettelse av administrerende foresatt. Se gjerne tidligere beskrevet framgangsmåte for administrerende foresatt i dette release notatet.
- ii. Merk: For å benytte seg av *administrerende foresatt* og/eller *fakturamottaker* kreves det at personen som skal registreres har en bruker i Idrettens ID.
- iii. Ved opprettelse av fakturamottaker, eller dersom foresatte brukes som fakturamottaker, vises dette på fakturaen til medlemmet.
- iv. Ved benyttelse av Efaktura eller Avtalegiro, vil også fakturamottaker motta fakturaen i sin nettbank.
- v. Fakturaen skiller mellom mottaker av fakturaen, og medlemmet (se illustrasjon på neste side).

![](_page_17_Picture_1.jpeg)

| Fakturamottaker   | Faktura                                                   | Dato 21.01.2021 | Fa                  | kturanu             | mmer # INV5 <sup>-</sup> | 124301261  |
|-------------------|-----------------------------------------------------------|-----------------|---------------------|---------------------|--------------------------|------------|
|                   |                                                           |                 | Tes                 | stklubb II          | R                        |            |
|                   |                                                           |                 | Tors                | s vei 40 2          | 010, Strømmen            |            |
|                   | <b>Org.Nr.</b> : NO1234                                   | 456789          | 419<br>auro         | 00910<br>ora.skarbo | ovig@idrettsforbur       | ndet.no    |
| Fakturamottaker 🗪 | Til :<br><b>Kristoffer Kopper</b><br>Ørneveien 17<br>1357 | rud             | 908656<br>kristoffe | 53<br>er.hajem@     | Didrettsforbunde         | et.no      |
| Medlem            | For :                                                     |                 |                     |                     |                          |            |
|                   | Aurora Kopperuc                                           | ł               |                     |                     |                          |            |
|                   | Ørneveien 17                                              |                 | 908656              | 53                  |                          |            |
|                   | 1357                                                      |                 | kristoffe           | r.hajem@            | drettsforbunde           | et.no      |
|                   | Avgift                                                    | Pris            | s Ant               | Rabatt              | Admin. gebyr             | Totalt     |
|                   | Turn Konkurransepart                                      | ti kr. 500,00   | ) 1                 | 0%                  | kr. 10,00                | kr. 510,00 |
|                   |                                                           |                 |                     |                     | Totalt                   | kr. 510,00 |
|                   |                                                           |                 |                     |                     | Betalt beløp             | kr. 0,00   |
|                   |                                                           |                 |                     | Gjens               | tående beløp             | kr. 510,00 |

![](_page_18_Picture_1.jpeg)

## Det er blitt tilrettelagt for tre områder for foresatte:

- 1. Administrerende Foresatt
- 2. Foresatte som Fakturamottaker
- 3. Foresatte detaljer for kommunikasjon

| Administrerende foresatt      |                                 | Opprett Administrerende foresatt |
|-------------------------------|---------------------------------|----------------------------------|
| Administrerende foresatt Navn | Administrerende foresatt E-post | Administrerende foresatt Mobil   |
| Bruk som fakturamottaker      |                                 |                                  |
| Fakturamottaker               |                                 | Opprett Fakturamottaker          |
| Navn                          | Epost                           | Mobil                            |
| Foresatte detaljer            |                                 |                                  |
| Navn foresatt                 | E-post foresatt                 | Mobil foresatt                   |
| Navn foresatt 2               | E-post foresatt 2               | Mobil foresatt 2                 |
|                               |                                 |                                  |

![](_page_19_Picture_1.jpeg)

# Foresatte detaljer for kommunikasjon

- i. Det er ønskelig at *Foresatte Detaljer* skal muliggjøre kommunikasjon med foresatte som ikke er registrert i Idrettens ID.
- ii. Systemet vil da hente ut informasjon fra de utfylte feltene under *Foresatte Detaljer*, og deretter bruke informasjonen til å kommunisere med foresatte. Derimot er ikke denne muligheten integrert i løsningen enda.
- iii. Per i dag brukes Administrerende foresatt til slik kommunikasjon, i tillegg til e-post og e-post faktura.

| А | Til Informasjon                                         |  |
|---|---------------------------------------------------------|--|
| В | Tilrettelegging: Foresatte                              |  |
| С | Buypass Klientkontoer                                   |  |
| D | Purrehistorikk                                          |  |
| F | Oppdatering: Feilretting og endring i brukergrensesnitt |  |
|   |                                                         |  |
|   |                                                         |  |

![](_page_20_Picture_2.jpeg)

# Buypass Klientkontoer

![](_page_21_Picture_1.jpeg)

- i. Klientkontoer registrert i Buypass hentes nå automatisk inn i IMS.
- ii. Oversikten over Buypass klientkontoer ligger i menyen til venstre, under *Oppsett* og deretter *Klientkontoer Buypass.*

| ≡ Meny                      | Innstillinger Buypass                                                                                                    |  |  |  |  |  |
|-----------------------------|----------------------------------------------------------------------------------------------------|--|--|--|--|--|
| 🚺 Oversikt 🗸 🗸              |                                                                                                    |  |  |  |  |  |
| ᡙ Økonomisk oversikt 🗸      | 至 Kontooppsett                                                                                                    |  |  |  |  |  |
| 🏛 Organisasjon 🗸 🗸          |                                                                                                    |  |  |  |  |  |
| 🗘 Relasjon til idrettslag 🗸 | Norges Idrettsforbund har utviklet online betalingsløsning. Dette vil sikre idrettslaget en rask, enkel og trygg administrasjon av innbetalinger for medlemskontingent, treningsavgifter og andre avgifter. For at din organisasjon skal kunne benytte seg av denne løsningen, må den være registrert i Enhetsregisteret (Brønnsøysund). Det må i tillegg opprettes en brukerstedsavtale med Buypass. Denne prosessen startes nedenfor. |  |  |  |  |  |
| ∽ Aktiviteter ∽             | Klikk <u>her</u> for mer informasjon om betalingsløsningen.                                                                                                    |  |  |  |  |  |
| 🗢 Oppsett 🛛 🔨               | 3 Status brukerstedsavtale: Signert                                                                                                    |  |  |  |  |  |
| S Klientkontoer Buypass     |                                                                                                    |  |  |  |  |  |
| 🙆 Regnskapsoppsett          |                                                                                                    |  |  |  |  |  |
| 📜 Varer og tjenester        |                                                                                                    |  |  |  |  |  |
| Medlemskontingent           | Kontooversikt                                                                                                    |  |  |  |  |  |
| 🍎 Type treningsavgift       |                                                                                                    |  |  |  |  |  |
| Sponsorpakker               | Kontonavn Klientkonto                                                                                                    |  |  |  |  |  |
| Rrukere                     | NPS-konto som skal bli 2 -                                                                                                    |  |  |  |  |  |
| \$ Prismatrise              | Salg kiosk         12345678911                                                                                                    |  |  |  |  |  |

| A | Til Informasjon                                         |
|---|---------------------------------------------------------|
| В | Tilrettelegging: Foresatte                              |
| С | Buypass Klientkontoer                                   |
| D | Purrehistorikk                                          |
| F | Oppdatering: Feilretting og endring i brukergrensesnitt |
|   |                                                         |

NORGES IDRETTSFORBUND

# Purrehistorikk: Oversikt over purringer

Det er blitt lagt til purrehistorikk på fakturaen til medlemmer.

- i. Ved å åpne en faktura har klubbadministrator muligheten til å vise purrehistorikken
- ii. Purrehistorikken viser om en faktura er purret, når fakturaen er purret og hvor mange ganger medlemmet har mottatt purring

| KH Kristoffe       | er Hajem          | Fakturanummer<br>INV5124301160 | Person Id 8059456 | KID Number<br><b>1084736279</b> | kr. 30        |          |
|--------------------|-------------------|--------------------------------|-------------------|---------------------------------|---------------|----------|
| Oppsummering       | 🖍 Registrer beløp | ① Transaksjonshistorie         |                   |                                 |               | Krediter |
| nformasjon         |                   | Dato info                      |                   | Innbetaling                     |               |          |
| drettsnummer       | 70049885          | Fakturadato                    | 04.11.2020        | Totalt fakturabeløp             | kr. 30        |          |
| Faktura Sent Count | 1                 | Oppdater forfallsdat           | o for 14.11.2020  | Restbeløp                       | kr. 30        |          |
| Ordrenummer        | ORD5124301170     | faktura                        |                   | Betalingstype                   | PostPaid      |          |
| NIF Fakturald      | 101611104         |                                |                   | Bankkontonummer                 | 1813 28 86438 |          |
| KID Number         | 1084736279        |                                |                   |                                 |               |          |
|                    |                   |                                |                   |                                 |               |          |

# Purrehistorikk: Oversikt over purringer

Fakturainformasjon

| KH Kristoffe                                                                                     | r Hajem                                                                            | Fakturanummer INV5124301160                     | Person Id<br><b>8059456</b>    | KID Number<br><b>1084736279</b>                                      | kr. 30                                        |  |
|--------------------------------------------------------------------------------------------------|------------------------------------------------------------------------------------|-------------------------------------------------|--------------------------------|----------------------------------------------------------------------|-----------------------------------------------|--|
| Dppsummering                                                                                     | 🖍 Registrer beløp                                                                  | 🖸 Transaksjonshistorie                          |                                |                                                                      | Krediter                                      |  |
| Informasjon                                                                                      |                                                                                    | Dato info                                       |                                | Innbetaling                                                          |                                               |  |
| Idrettsnummer<br>Faktura Sent Count<br>Ordrenummer<br>NIF Fakturald<br>KID Number<br>EfakturaKID | 70049885<br>1<br>ORD5124301170<br>101611104<br>1084736279<br>410151873310847362797 | Fakturadato<br>Oppdater forfallsdate<br>faktura | 04.11.2020<br>o for 14.11.2020 | Totalt fakturabeløp<br>Restbeløp<br>Betalingstype<br>Bankkontonummer | kr. 30<br>kr. 30<br>PostPaid<br>1813 28 86438 |  |
| Skjul purrehistorikk                                                                             |                                                                                    |                                                 |                                |                                                                      |                                               |  |
| Purrehistorikk<br>Purredato                                                                      |                                                                                    | <u>Påminnelses e-pos</u>                        | <u>it</u>                      | <u>Purrebeløp</u>                                                    |                                               |  |
| 18.01.2021                                                                                       |                                                                                    | kristoffer.hajem@id                             | lrettsforbundet.no             | -                                                                    |                                               |  |

 $\mathbf{x}$ 

NORGES IDRETTSFORBUND

| A | Til Informasjon                                           |
|---|-----------------------------------------------------------|
| В | Tilrettelegging: Foresatte                                |
| С | Buypass Klientkontoer                                     |
| D | Purrehistorikk                                            |
| F | Oppdatering: Feilretting og endringer i brukergrensesnitt |
|   |                                                           |
|   |                                                           |

![](_page_25_Picture_2.jpeg)

# Oppdatering: Feilretting og endringer i brukergrensesnitt

## Endringer basert på identifiserte feil:

- i. Det er utført endringer i masseutsendelse av e-poster. Nå sendes eposter til alle medlemmer med gyldig e-postadresse.
  - i. Merk: Alle medlemmer med manglende eller ugyldig e-post blir ekskludert fra utsendelsen.
- ii. Tidligere krav om å registrere administrerende foresatte eller foresatte detaljer for medlemmer under 15 år er fjernet.
  - i. Systemet vil ikke kreve at administrator registrerer informasjon om foresatte.
  - ii. Valideringen er erstattet med en varsling.
  - iii. Varslingen vises kun dersom administrator lagrer endringer i profilen til ett medlem under 15 år, uten å fylle ut administrerende foresatt eller foresatte detaljer.

![](_page_26_Picture_8.jpeg)

NORGES

# Oppdatering: Feilretting og endringer i brukergrensesnitt

![](_page_27_Picture_1.jpeg)

i. Det er utført endringer i dato formatet i IMS. Nå er det mulig å skrive inn ønsket dato i feltet, i tillegg til å bruke kalendervisningen.

ii. I medlemsoversikten er *Send Invitasjonslink, Send e-post,* og *Send SMS* samlet under en knapp. Disse ligger nå under knappen *Send melding.* 

![](_page_27_Picture_5.jpeg)

![](_page_27_Picture_6.jpeg)

![](_page_27_Picture_7.jpeg)

# Oppdatering: Feilretting og endring i brukergrensesnitt

![](_page_28_Picture_1.jpeg)

# Endringer i brukergrensesnittet

i. Brukergrensnittet for *Profil idrettslag* er oppdatert.

| 60                                                                       |                                                         |                                                                                                    |                                    |                                                                  |                           |
|--------------------------------------------------------------------------|---------------------------------------------------------|----------------------------------------------------------------------------------------------------|------------------------------------|------------------------------------------------------------------|---------------------------|
| ■ Meny Oversikt ~ I Økonomisk oversikt ~                                 | Profil Testklubb IR<br>⊡ Detaljer ः Innstillinger i     | I] Organisasjonsstruktur                                                                                                    |                                    |                                                                  | Lagre                     |
| <ul> <li>Organisasjon</li> <li>Profil idrettslag</li> </ul>              | ТІ                                                      | Beskrivelse<br>Testklubb OR - Hannetester                                                                                                    |                                    |                                                                  | <u>1</u>                  |
| 🛕 Komiteer                                                               | Offisielt navn idrettslag<br>Testklubb OR - Hannetester | Org. ID<br>512430                                                                                                    | Organisasjonsnummer<br>NO123456789 |                                                                  | Stiftelsesdato            |
| <ul> <li>✿ Relasjon til idrettslag ∨</li> <li>♣ Aktiviteter ∨</li> </ul> | Bankkonto<br>33245575779                                | Webside www.idrettsforbundet.no/digital/ E-post medlemsansvarlig *                                                                                             | Telefon<br>41900910                |                                                                  | Annen telefon<br>99999999 |
| 🗢 Oppsett 🗸 🗸                                                            | E-post                                                  | aurora.skarbovig@idrettsforbundet.no                                                                                                    | E-post faktura                     |                                                                  | Svar til Epost            |
|                                                                          | Adresse                                                 | Kirkeelleen       Breddegrad         59.95178219999999       Adresselinje 1         Tors vei 40       Postnummer         ap data 62021 Terms of Use       2010 | By/Sted<br>Strømmen                | Lengdegrad<br>11.0094723<br>Adresselinje 2<br>Kommune<br>Skedsmo | Fylke<br>Akershus         |